## **RECUPERACIÓN DE LA CUENTA DE CORREO**

Podemos acceder a la plataforma de dos maneras,

**Primera:** A través de la web de *El menú del petit* desde la dirección <u>https://elmenudelpetit.es/</u> y pulsaremos en **Inscripcions** y en el menú desplegable en **Inscripcions 2021/22.** 

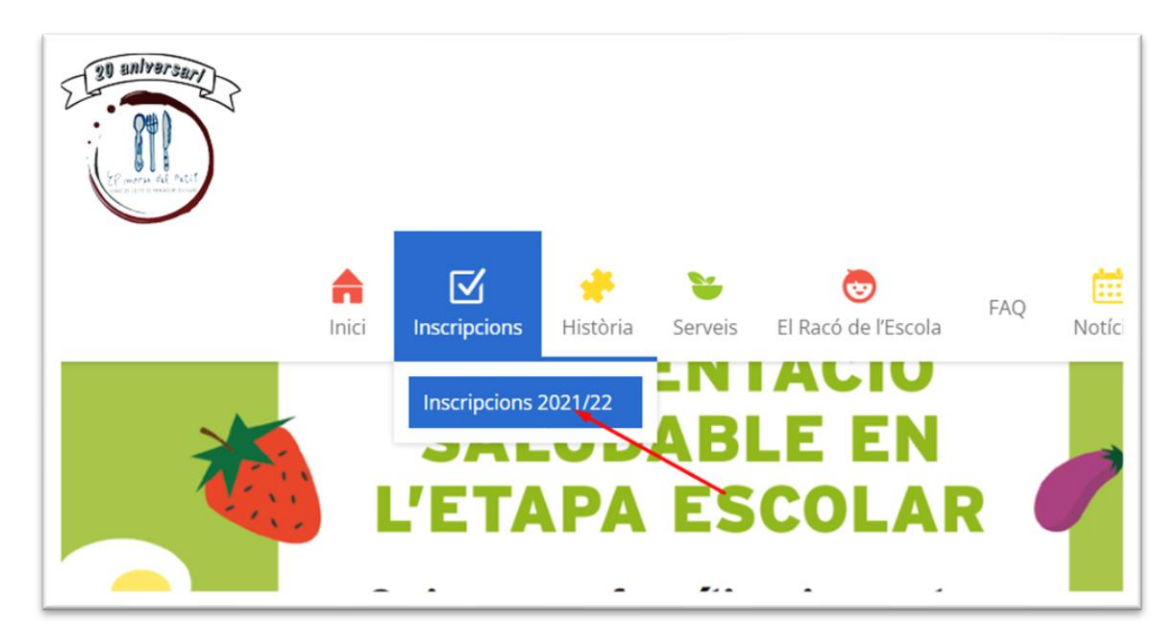

Segunda: Entrando directamente a la dirección web <u>http://maupet.azurewebsites.net/</u>

De las dos formas terminaremos en la plataforma de El menú del petit.

|                                                                                                    | Ayud                                                                                                    |
|----------------------------------------------------------------------------------------------------|----------------------------------------------------------------------------------------------------|
| nvenid@                                                                                              |                                                                                                    |
| l curso 2021-2022                                                                                    |                                                                                                    |
| actual del COVID, nos hemo<br>uisito realizar el proceso co<br>lataforma para actualizar lo          | os visto obligados a<br>ompleto de inscripción,<br>os datos.                                                                                                    |
| uiente para empezar con tu inscripción.<br>NSCRIBETE                                                 |                                                                                                    |
| ¿Olvido sus datos de acceso?                                                                         |                                                                                                    |
| El usuario de acceso es el correo<br>electrónico que utilizó para darse de<br>alta. ¿No lo recuerda? | Si no recuerda la contraseña de<br>acceso, puede recuperarla siguiendo<br>éste formulario:                                                                                                    |
| Recuperar correo de acceso                                                                           | Recuperar contraseña                                                                                                    |
|                                                                                                    | nvenid@<br>I curso 2021-2022<br>actual del COVID, nos hemo<br>luisito realizar el proceso co<br>lataforma para actualizar la<br>iente para empezar con tu inscripción.<br>NSCRIBETE<br>atos desde aquí.<br>¿Olvido sus datos de acceso?<br>El usuario de acceso es el correo<br>electrónico que utilizó para darse de<br>alta. ¿No lo recuerda?<br>Recuperar correo de acceso |

 En el caso que hayamos olvidado nuestro usuario/cuenta de correo de acceso a la plataforma de El menú del petit, debemos pulsar en el cuadro azul que indica "Recuperar correo de acceso" o en el siguiente link

| <u> https://maupet.azurewebsites.net</u> | <u>/Account/Forget</u> | Account y realize | ar las siguientes |
|------------------------------------------|------------------------|-------------------|-------------------|
| acciones:                                |                        |                   |                   |

| Con motivo de la situación excepcional<br>actualizar los datos de la plataforma. Es reo<br>dándose de alta en nuestra p | actual del COVID, nos hemo<br>juisito realizar el proceso co<br>lataforma para actualizar lo                                       | os visto obligados a<br>ompleto de inscripción,<br>os datos.                                                       |
|----------------------------------------------------------------------------------------------------|----------------------------------------------------------------------------------------------------|----------------------------------------------------------------------------------------------------|
| Por favor, darle al botón sig<br>Si ya te has registrado este año 2021-2022 puedes acceder con tus nuevos d             | ulente para empezar con tu inscripción.<br>NSCRIBETE<br>atos desde aquí.<br>::Divido que clatos de acceso?                         |                                                                                                    |
| Usuario Contraseña Contraseña Corta cuenta? Acced                                                                       | El usuario de acceso es el correo<br>electrónico que utilizó para darse de<br>alta: ¿No lo recuerda?<br>Recuperar correo de acceso | Si no recuerda la contraseña de<br>acceso, puede recuperarla siguiendo<br>éste formulario:<br>Recuperar contraseña |

**Paso 1:** Introduzca el número de teléfono móvil <u>con el que se registró en la plataforma</u> y pulse en "Enviar SMS" para recibir un mensaje con la cuenta de correo asociada al número.

| El menu del petit                     |                                                                                                   |
|---------------------------------------|---------------------------------------------------------------------------------------------------|
| ¿Olvidó su cu<br>Introduzca un número | enta de acceso?.<br>o de telefono asociado a la cuenta para enviar un SMS con su cuenta de correo |
| Telefono                              | 666666666                                                                                         |
| © 2022 - Maustec                      |                                                                                                   |

Le mostrará este mensaje por pantalla la aplicación.

| Restable | cer contraseña                                                                                                 |
|----------|----------------------------------------------------------------------------------------------------|
|          | Si su telefono esta registrado en nuestra base de datos, se le enviara un SMS con la cuenta de correo asociada |
|          | Acceder                                                                                                    |

**Paso 2:** Una vez pulsado Enviar SMS recibiremos un mensaje SMS en el número de teléfono móvil indicándonos cual es el usuario o cuenta de correo asociado a nuestro número de teléfono móvil con el que nos dimos de alta en la plataforma.

| -                      | 4 % at 1224 N |
|------------------------|---------------|
| MenuPetit              |               |
| jueves, Hoy            |               |
| Su correo:             |               |
| maustec                |               |
| <u>.com</u>            |               |
| Hace 5 min             |               |
|                        |               |
|                        |               |
|                        |               |
|                        |               |
|                        |               |
|                        |               |
|                        |               |
| Secribir el texto aquí |               |
|                        | <1            |

• Este usuario será el que usemos en la pantalla principal de la plataforma para entrar a nuestras opciones.

| Co<br>actuali                   | n motivo de la situación excepcional<br>zar los datos de la plataforma. Es rec<br>dándose de alta en nuestra p                               | actual del COVID, nos hemo<br>quisito realizar el proceso co<br>lataforma para actualizar lo               | os visto obligados a<br>ompleto de inscripción,<br>os datos.                              |
|---------------------------------|----------------------------------------------------------------------------------------------------|----------------------------------------------------------------------------------------------------|-------------------------------------------------------------------------------------------|
| Si ya te has re<br>Identifíque: | Por favor, darie al botón sig<br>gistrado este año 2021-2022 puedes acceder con tus nuevos o<br>se con su correo electrónico y su contraseña | ulente para empezar con tu inscripción.<br>INSCRIBETE<br>latos desde aquí.<br>¿Olvido sus datos de acceso? |                                                                                           |
| Usuario                         | X00XX@X00X.com                                                                                                    | El usuario de acceso es el correo<br>electrónico que utilizó para darse de<br>alta. ¿No lo recuerda?       | Si no recuerda la contraseña de<br>acceso, puede recuperarla siguiend<br>éste formulario: |
| Contraseña                      |                                                                                                    | Recuperar correo de acceso                                                                                 | Recuperar contraseña                                                                      |

Una vez introducido el usuario y la contraseña podremos acceder a nuestro espacio pulsando en el botón verde "Acceder".